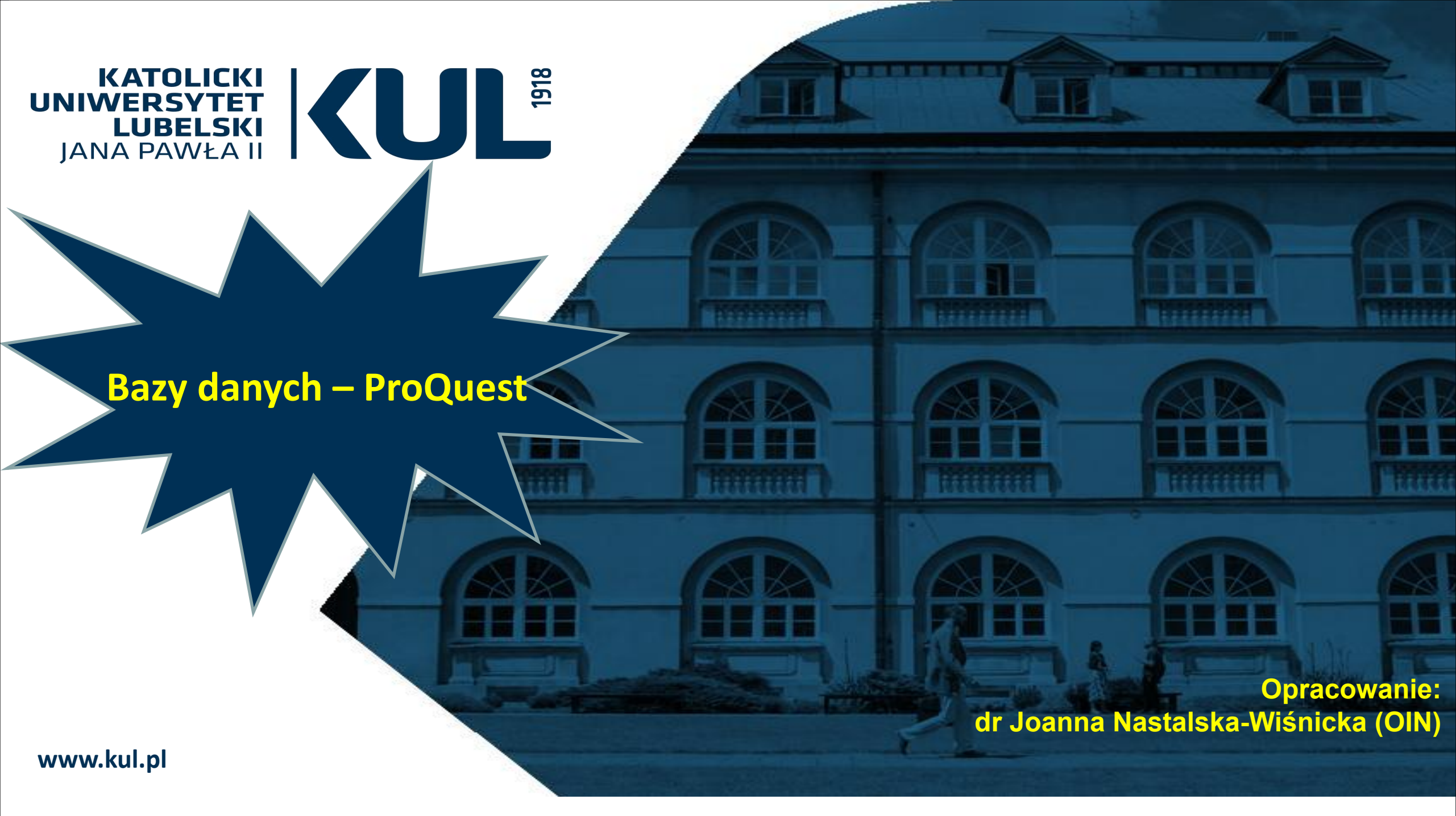

# Podstawowy ekran wyszukiwawczy

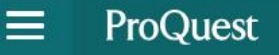

## Dostęp zapewniony przez Katolicki Uniwersytet Lubelski Jana Pawla II

## 🔊 🗖 🎽

## Liczba przeszukiwanych baz danych: 5

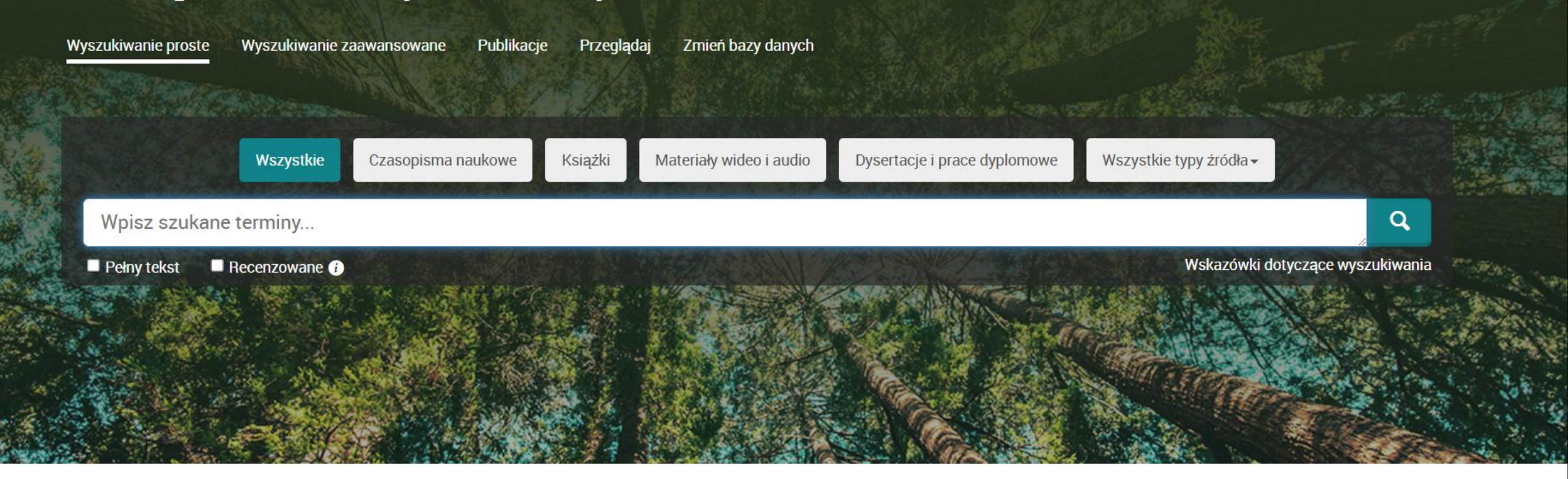

## Health & Medical Collection / Zbiór treści dotyczących zdrowia i medycyny

Family Health Database / Baza źródeł z obszaru tematycznego medycyny rodzinnej

Health Management Database / Baza źródeł z dziedziny zarządzania opieką zdrowotną

Nursing & Allied Health Database / Baza źródeł poświęconych pielęgnacji i zintegrowanej opieki zdrowotnej

Psychology Database / Baza źródeł z dziedziny psychologii

Public Health Database / Baza źródeł z dziedziny zdrowia publicznego

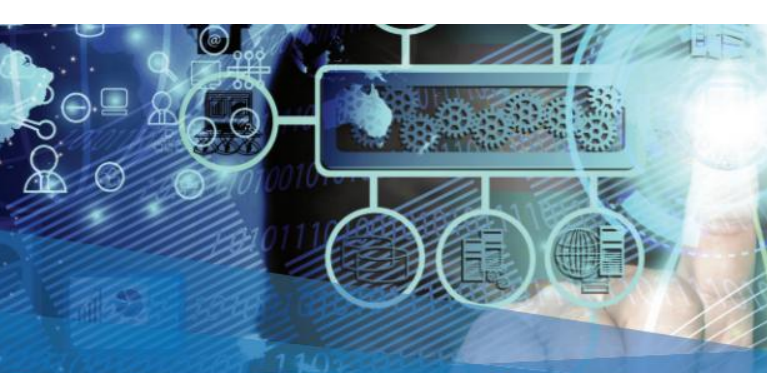

# **ProQuest Central**

Najbardziej wszechstronna, zróżnicowana i wyspecjalizowana z dostępnych baz danych do wyszukiwania treści z wielu dyscyplin naukowych

Bazy z zakresu medycyny i nauk o zdrowiu w ProQuest

Juest

Pełne spektrum tematyki zdrowotnej i medycznej. Użytkownicy mają dostęp do najważniejszych czasopism medycznych, praktycznych wskazówek i pogłębionych analiz zawartych w protokołach z konferencji i materiałach roboczych, a także do setek materiałów wideo poświęconych zagadnieniom zdrowia, psychologii i pielęgnacji oraz do tysięcy prac dyplomowych i doktorskich.

# Wybór baz, które chcemy przeszukiwać

# Liczba przeszukiwanych baz danych: 5

| Wyszukiwanie proste                                                                        | Wyszukiwanie zaawansowane | Publikacje Przeglądaj                                                                                                    | Zmień bazy danych                                                                                                    | All and the second second                                                                                                    |   |
|--------------------------------------------------------------------------------------------|---------------------------|----------------------------------------------------------------------------------------------------|----------------------------------------------------------------------------------------------------|----------------------------------------------------------------------------------------------------|---|
| Należy zaznaczyć<br>interesujące nas bazy<br>danych – np. dotyczące<br>medycyny, następnie |                           | Wybierz bazy danyc<br>Wskazówka: Dodanie skrótu do baz danyc<br>Wybierz bazy danych, które mają zostać p<br>aby przejść do formularza wyszukiwana.                                                                                                    | <b>ch</b> , ułatwia wybór jednej lub kilku baz danych.<br>orzeszukane, następnie kliknij <b>Użyj wybranych baz d</b>                                                | lanych, Użyj wybranych baz danych                                                                                                    |   |
|                                                                                            |                           | Szybki podgląd   Szczegółowy podg<br>Zawartość baz danych jest głównie po an<br>Wybierz wszystko<br>Dziedziny: Bez przypisania<br>Wyświetł listę tytułów 🔁<br>Military Database 🔹<br>A full-text database supported by a<br>selection and indexing supported by | gląd Wyświetl wedł<br>gielsku, o ile w poniższym opisie nie jest zaznaczon<br>a specialized A&I file. Covers comprehensive scholarly<br>by a controlled vocabulary. | ug nazw   Wyświetl według tematów<br>e inaczej.<br>Dwzględniony pełny tekst<br>y output, managed by an expert editorial team overseeing content | Ē |
| wybranych baz                                                                              | danych"                   | Wyświetl listę tytułów [2]<br>✓ Nursing & Allied Health Datab<br>Nursing and allied health - journal<br>Dziedziny: Zdrowie i medycyna<br>Wyświetl liste tytułów [2]                                                                                             | oase 👔<br>articles, books, videos, dissertations, etc.                                                                                                    |                                                                                                    | E |
|                                                                                            |                           | Political Science Database (1<br>International relations and politica<br>Dziedziny: Nauki społeczne<br>Wyświetł listę tytułów 2                                                                                                    | 985 - dzisiaj) 👔<br>Il science - journal articles                                                                                                    |                                                                                                    | Ē |
|                                                                                            |                           | Psychology Database Psychology theory and practice - j                                                                                                    | ournal articles                                                                                                    |                                                                                                    | Ē |

## Liczba przeszukiwanych baz danych: 5

# MEDLINE Complete

Wyszukiwanie proste

Wyszukiwanie zaawansowane

ne Publikacje

Przeglądaj Zmień baz

Zmień bazy danych

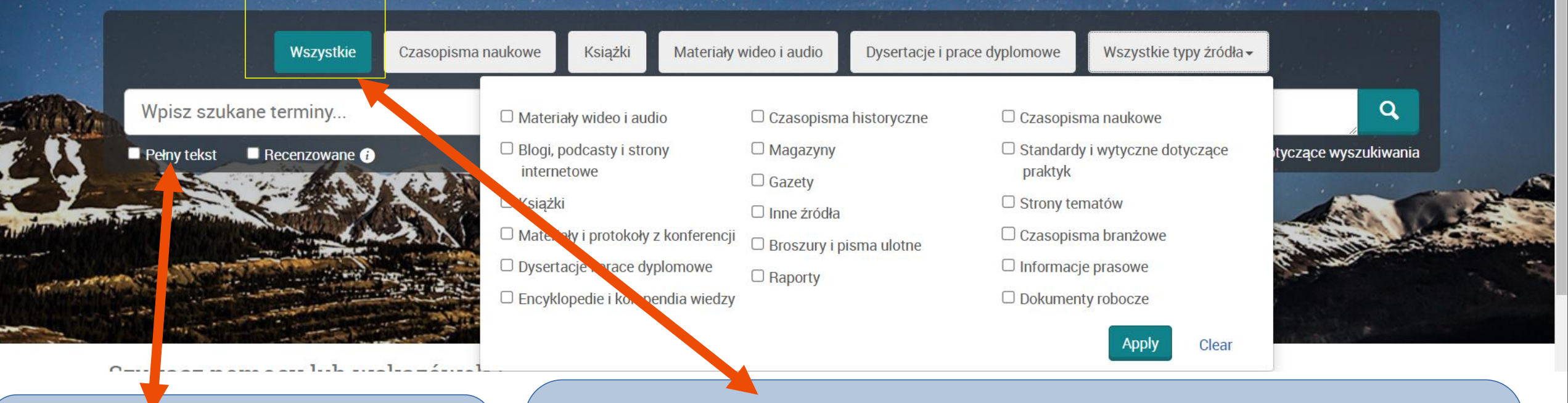

Możemy zaznaczyć, że interesują nas tylko te pozycje, do których jest dostęp pełnotekstowy Możemy wyszukiwać we wszystkich zasobach (domyślna opcja to "Wszystko") lub wybrać wśród jakich materiałów chcemy prowadzić poszukiwania (Czasopisma naukowe, Książki, Materiały audiowizualne, Prace dyplomowe, prasa codzienna, raporty, blogi i inne)

# Wyszukiwanie proste

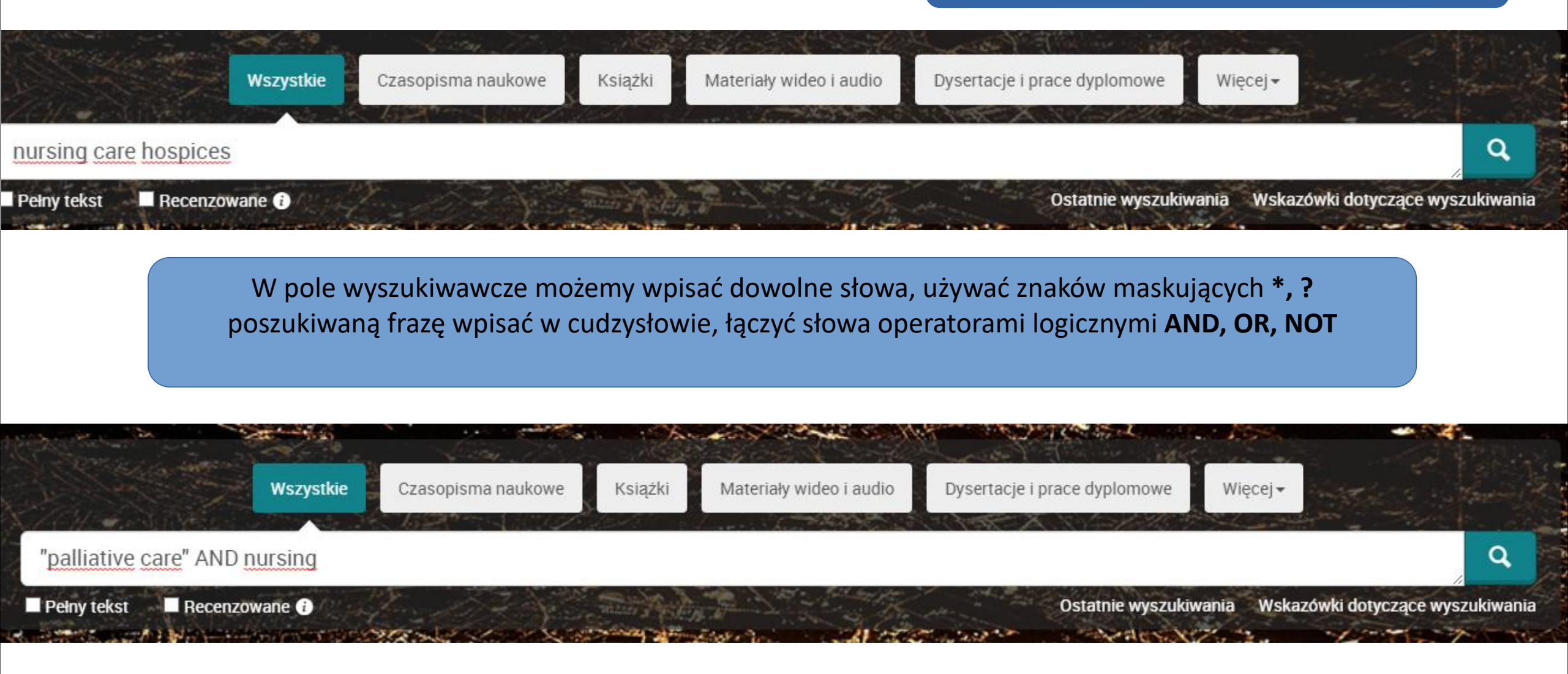

# Wyszukiwanie proste

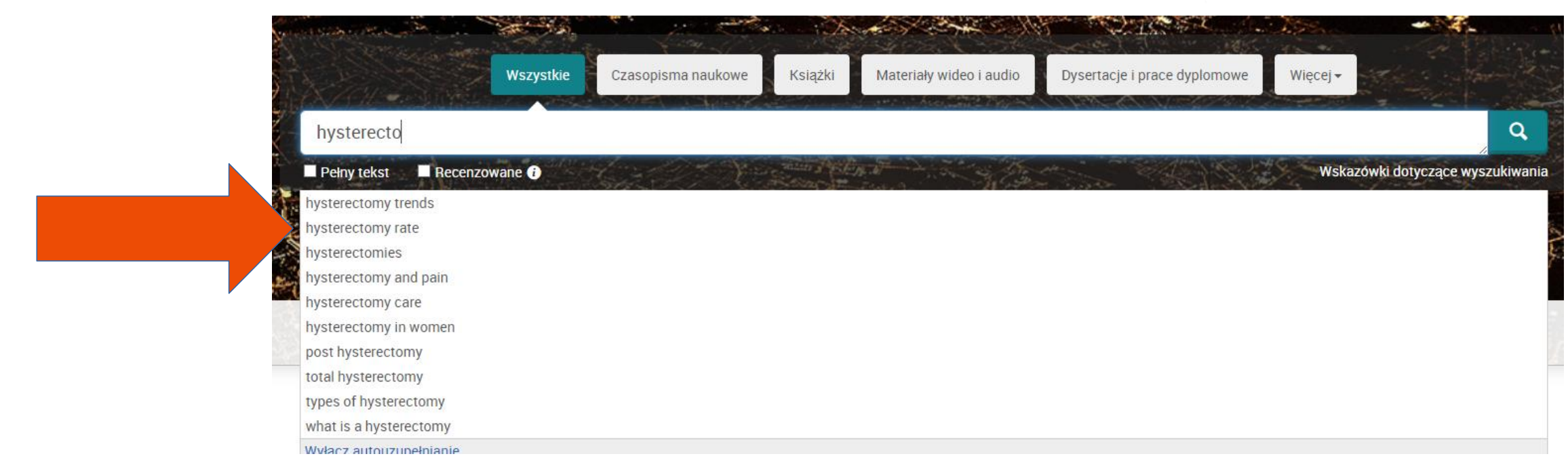

## Autouzupełnianie – sugerowanie szukanych terminów podczas ich wpisywania

Funkcja autouzupełniania sugeruje terminy wyszukiwania oparte na wcześniejszych wyszukiwaniach użytkowników serwisu ProQuest. Lista ta jest aktualizowana w trakcie pisania i zawiera zawsze poprzednie wyszukiwania zaczynające się od ciągu znaków wpisanego w danej chwili. Można kliknąć dowolny termin, aby rozpocząć jego wyszukiwanie .

Wybór opcji "Wyłącz autouzupełnianie" powoduje wyłączenie podpowiadania terminów wyszukiwanych w ramach sesji w serwisie ProQuest.

# Wyniki wyszukiwania

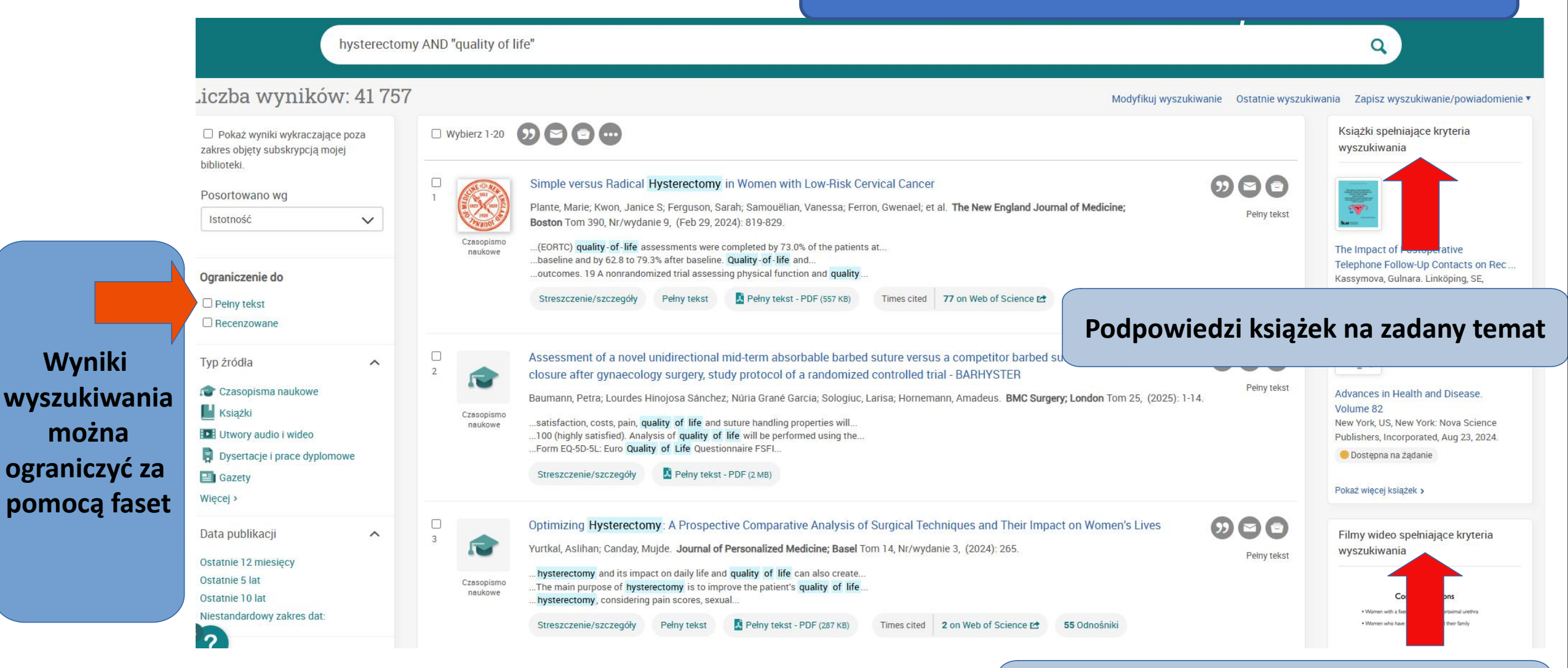

## Podpowiedzi filmów video na zadany temat

# Wyniki wyszukiwania

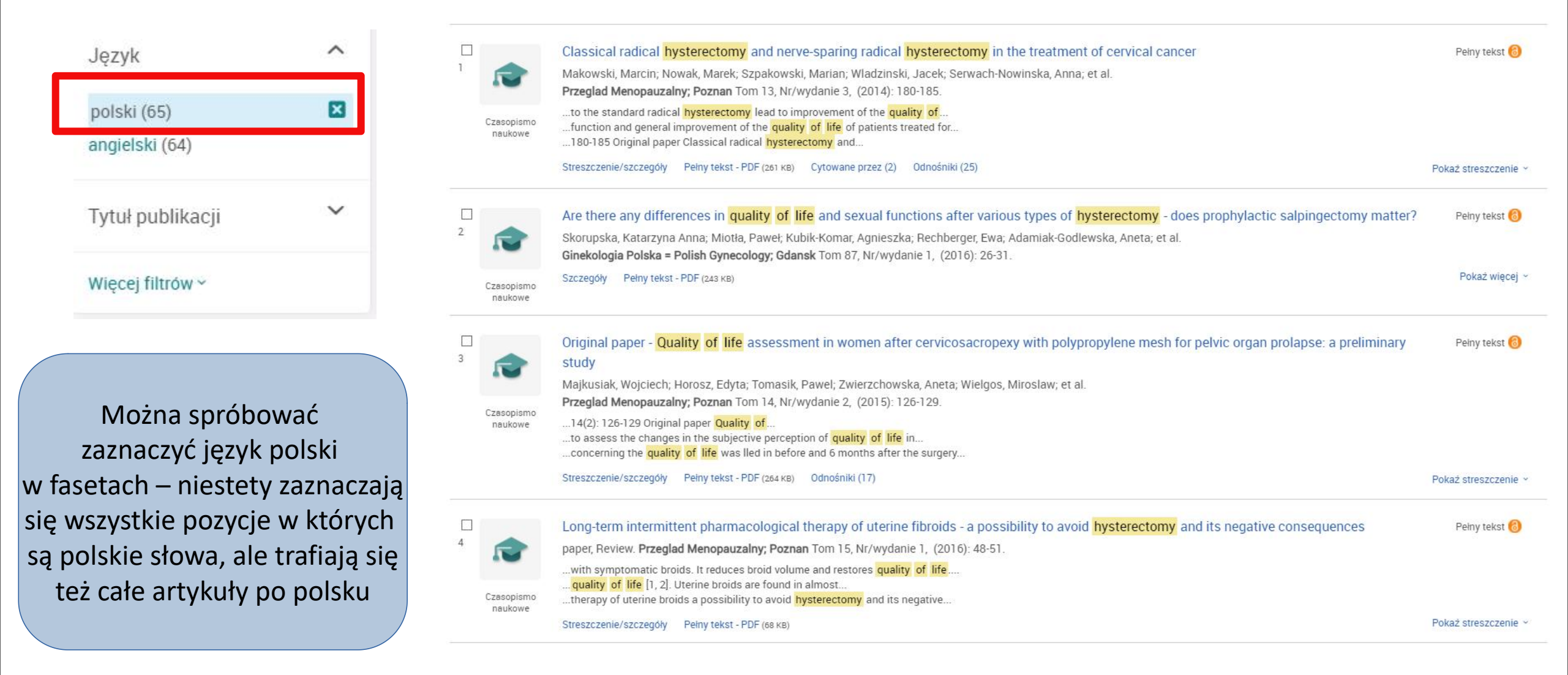

# Możemy go zapisać pdf, wysłać sobie mailem, wydrukować

Pobierz

plik PDF

Cytuj

E-mail Drukuj

Wszystki

opcie

👌 Peiny tekst | Czasopismo naukowe

< Powrót do wyników < 6 z 65 >

The feeling of life satisfaction in patients after hysterectomy

Stadnicka, Grażyna; Iwanowicz-Palus, Grażyna; Mazurek, Anna; Pięta, Beata. Ginekologia Polska = Polish Gynecology; Gdansk Tom 83, Nr/wydanie 5, (2012).

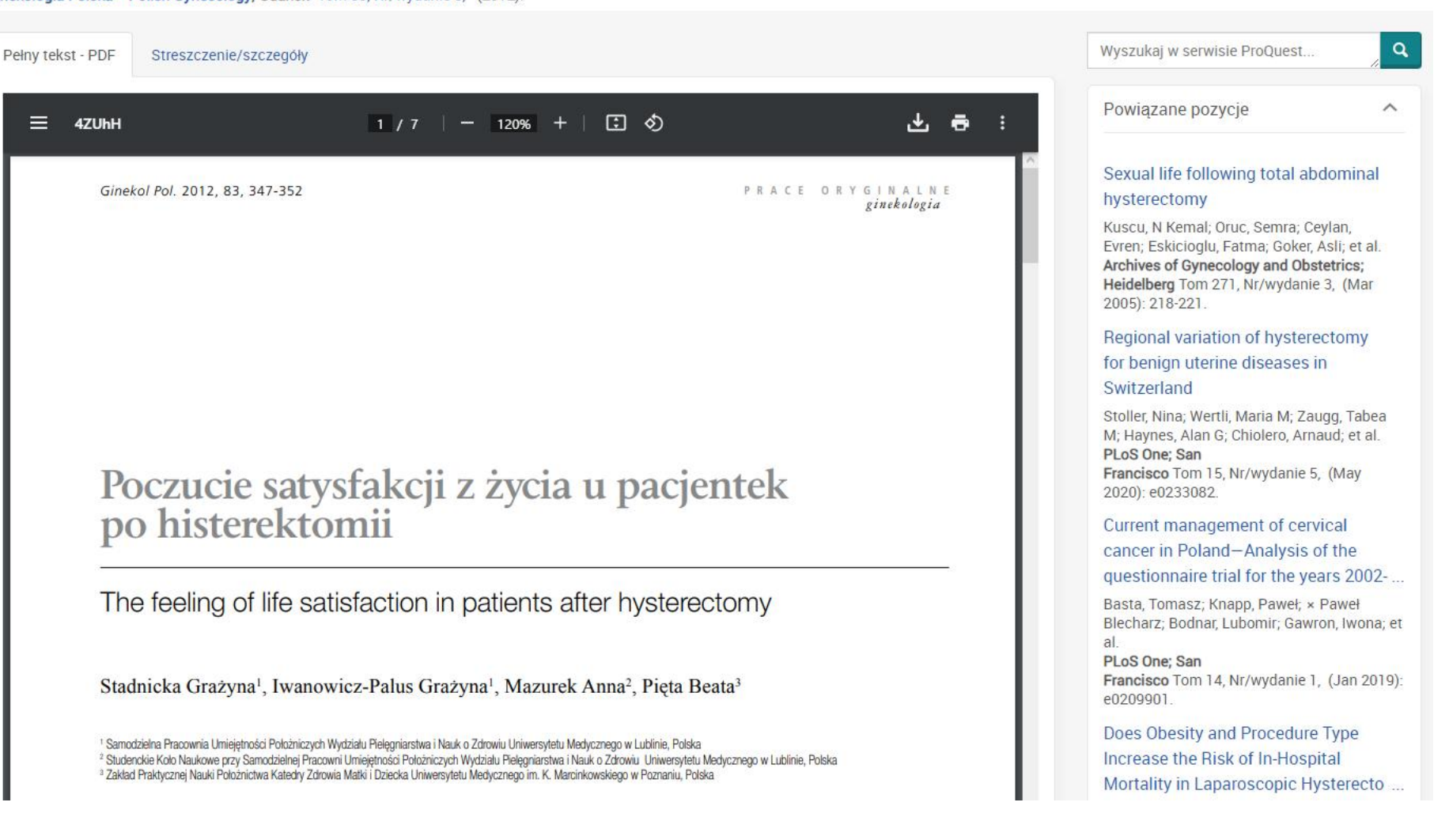

Tekst artykułu (w j. polskim) Można ściągnąć opis bibliograficzny w takim formacie jaki wybierzemy. ProQuest daje bardzo wiele możliwości w tym zakresie

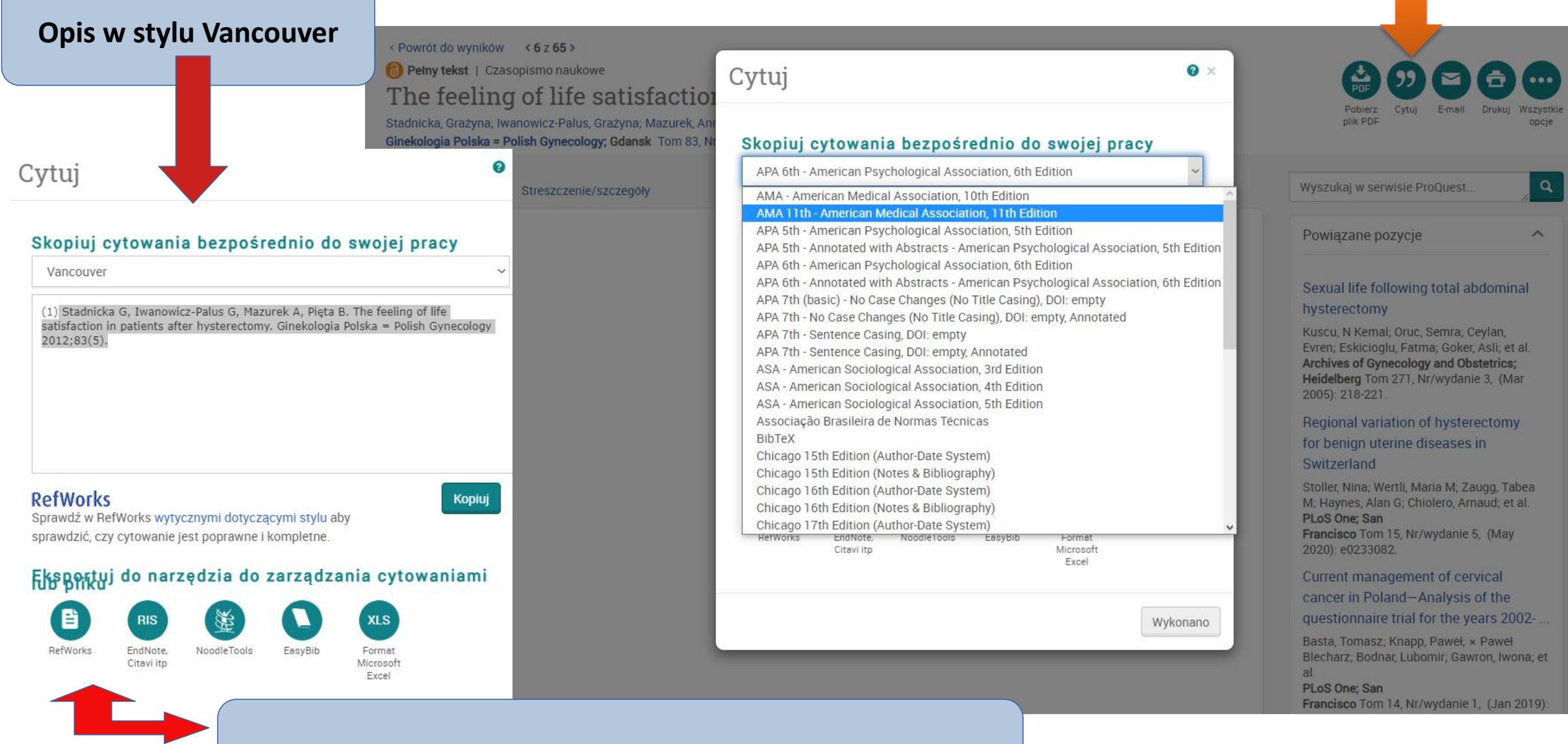

Można wyeksportować opis do menedżera bibliografii

## Wszystkie opcje zapisywania

https://www.proquest.com/scholarly-journals/feeling-life-satisfaction-patients-afte

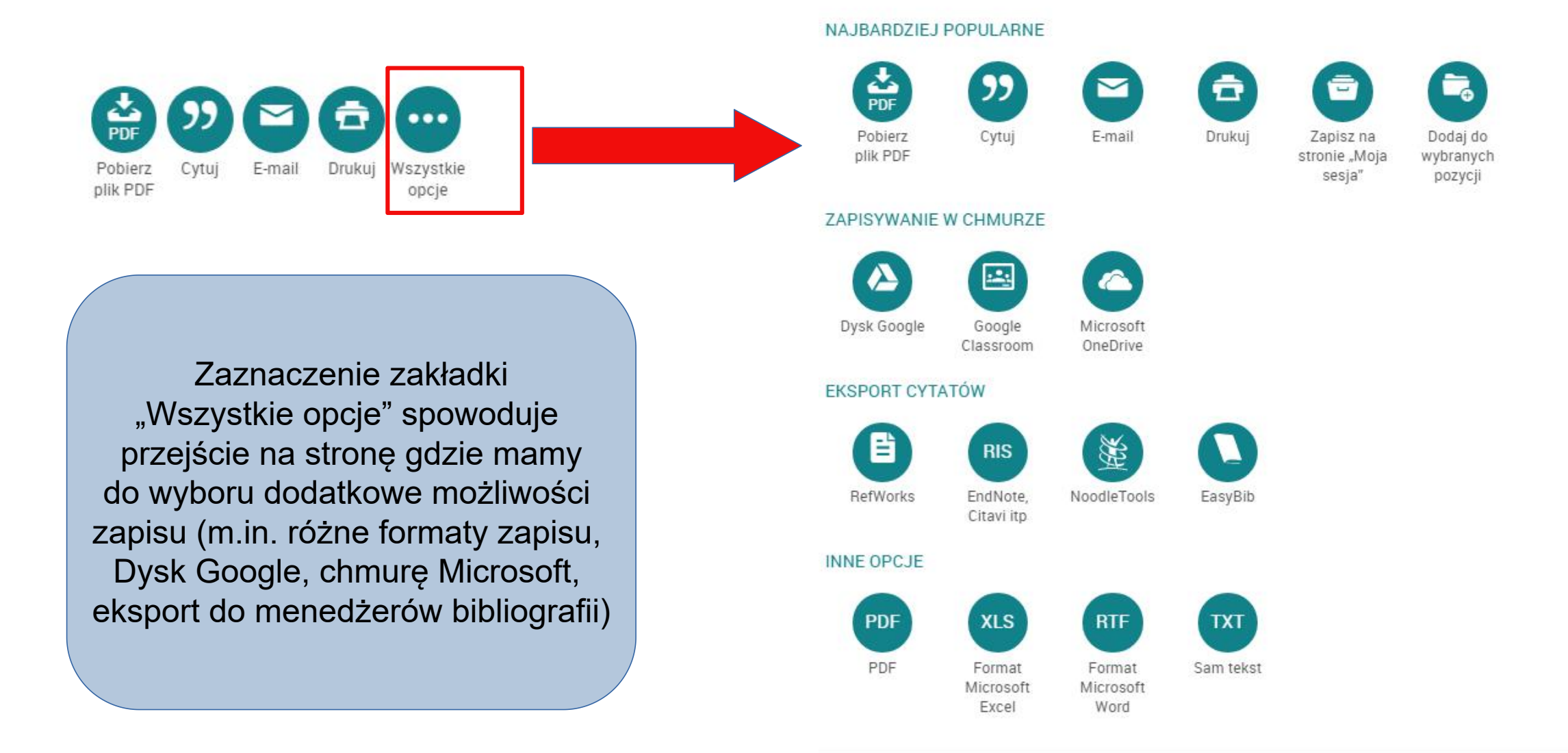

0

×

#### Powiązane pozycje

^

#### Sexual life following total abdominal hysterectomy

Kuscu, N Kemal; Oruc, Semra; Ceylan, Evren; Eakicioglu, Fatma; Goker, Asli; et al. Archives of Gynecology and Obstetrics; Heidelberg Tom 271, Nr/wydanie 3, (Mar 2005): 218-221.

Regional variation of hysterectomy for benign uterine diseases in Switzerland

Stoller, Nina; Wertli, Maria M; Zaugg, Tabea M; Haynes, Alan G; Chiolero, Arnaud; et al. PLoS One; San Francisco Tom 15, Nr/wydanie 5, (May 2020): e0233082.

Current management of cervical cancer in Poland–Analysis of the questionnaire trial for the years 2002-...

Basta, Tomasz; Knapp, Paweł; × Paweł Blecharz; Bodnar, Lubomir; Gawron, Iwona; et

PLoS One; San Francisco Tom 14, Nr/wydanie 1, (Jan 2019): e0209901.

#### Does Obesity and Procedure Type Increase the Risk of In-Hospital

Mortality in Laparoscopic Hysterecto ...

Robert, Chris A; Robert, Mary P; Patel, Rikinkumar S. Cureus; Palo Alto Tom 12, Nr/wydanie 7, (2020).

#### The Impact of New Surgical

#### Techniques on Geographical Unwarranted Variation: The Case of B...

Lungu, Daniel Adrian; Foresi, Elisa; Belardi, Paolo; Nuti, Sabina; Giannini, Andrea; et al. International Journal of Environmental Research and Public Health; Basel Tom 18, Nr/wydanie 13, (2021): 6722.

Pokaż więcej powiązanych pozycji

Pokaż terminy indeksowania

Ternat

U Womens health

Pełny tekst - PDF Streszczenie/szczegóły

Szczegóły

55 years of age. Fundamental differences in assessing the seven domains (p

### szczegoty

Ukryj podświetlenie

The feeling of life satisfaction in patients after hysterectomy Stadnicka, Grażyna; Iwanowicz-Palus, Grażyna; Mazurek, Anna; Pięta, Beata. Ginekologia Polska = Polish Gynecology; Gdansk Tom 83, Nr/wydanie 5, (2012)

Objectives: The aim of the study was to evaluate the feeling of life satisfaction in women after hysterectomy. Material and methods: A group of 131 women

after hysterectomy was included in the study, patients of the PSPS Jan Boży Hospital in Lublin. 95 of the respondents were treated surgically because of benign gynaecological diseases, hysterectomy was performed in 36 patients because of malignant cancer of genital organs. The time between the end of

the treatment and the day of the study was 3 to 12 months. 10 domains of life satisfaction were evaluated, using the guestionnaire LISAT-11. Each factor

was evaluated using a 1-10 scale, starting with 1-grade which was treated as very unsatisfactory, through grades 2, 3, 4, 5, 6 up to a very satisfactory grade.

Statistical analysis was performed with the Chi2 test, the Mann-Whitney U test and the Kruskal-Wallis test. Results: The respondents estimated their feeling

partner and financial situation were assessed as the worst. Women before 40 years of age declared much higher level of life satisfaction than women over

of life satisfaction in particular domains in a comparative way. The obtained results can be placed in a range from 4 to 5 points. Relationships with the

Wchodząc w zakładkę "Streszczenie" można się zapoznać ze szczegółami dotyczącymi danego artykułu

| Temat                        | Womens health;<br>Hysterectomy                                            |                 |  |  |
|------------------------------|---------------------------------------------------------------------------|-----------------|--|--|
| Identyfikator/słowo kluczowe | treatment; hysterectomy; life satisfaction                                |                 |  |  |
| Tytuł                        | The feeling of life satisfaction in patients after hysterectomy           |                 |  |  |
| Autor                        | Stadnicka, Grażyna; Iwanowicz-Palus, Grażyna; Mazurek, Anna; Pięta, Beata |                 |  |  |
| Tytuł publikacji             | Ginekologia Polska = Polish Gynecology; Gdansk                            |                 |  |  |
| Tom                          | 83                                                                        |                 |  |  |
| Wydanie                      | 5                                                                         |                 |  |  |
| Rok publikacji               | 2012                                                                      |                 |  |  |
| Data publikacji              | 2012                                                                      |                 |  |  |
| Wydawca                      | Wydawnictwo Via Medica                                                    |                 |  |  |
| Miejsce publikacji           | Gdansk                                                                    | (               |  |  |
| Kraj publikacji              | Poland, Gdansk                                                            |                 |  |  |
| Temat publikacji             | Medical SciencesObstetrics And Gynecology                                 |                 |  |  |
| ISSN                         | 00170011                                                                  | Mozna tez zoba  |  |  |
| e-ISSN                       | 25436767                                                                  | powiazanych tem |  |  |
| Typ źródła                   | Czasopismo naukowe                                                        | p =             |  |  |
| Język publikacji             | English; Polish                                                           |                 |  |  |
| Rodzaj dokumentu             | Journal Article                                                           |                 |  |  |

## Można też zobaczyć propozycje owiązanych tematycznie artykułów

Wyazukaj

Does laparoscopic hysterectomy + bilateral salpingectomy decrease the ovarian reserve more than total abdominal hysterectomy? A cohort study, measuring anti-Müllerian hormone before and after surgery

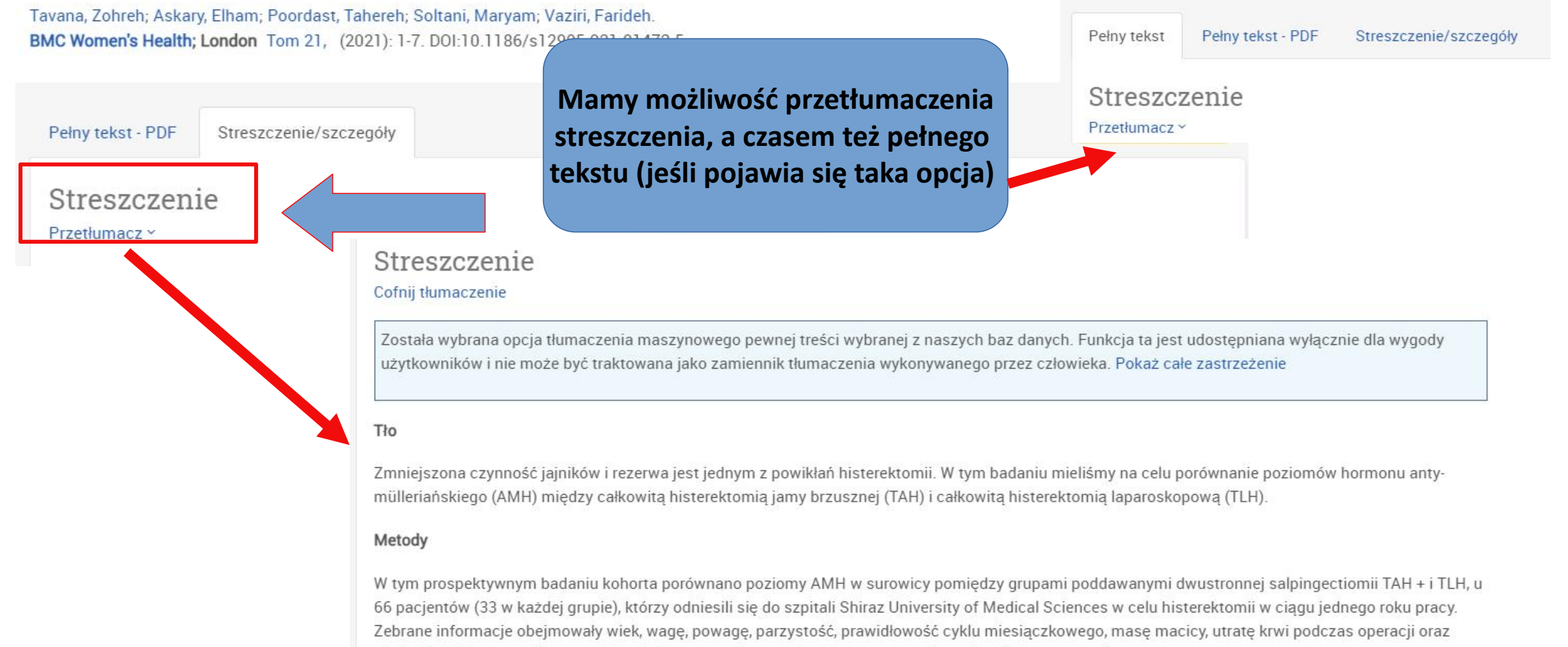

stężenie AMH w surowicy przed i 6 miesięcy po zabiegu chirurgicznym, w porównaniu między grupami.

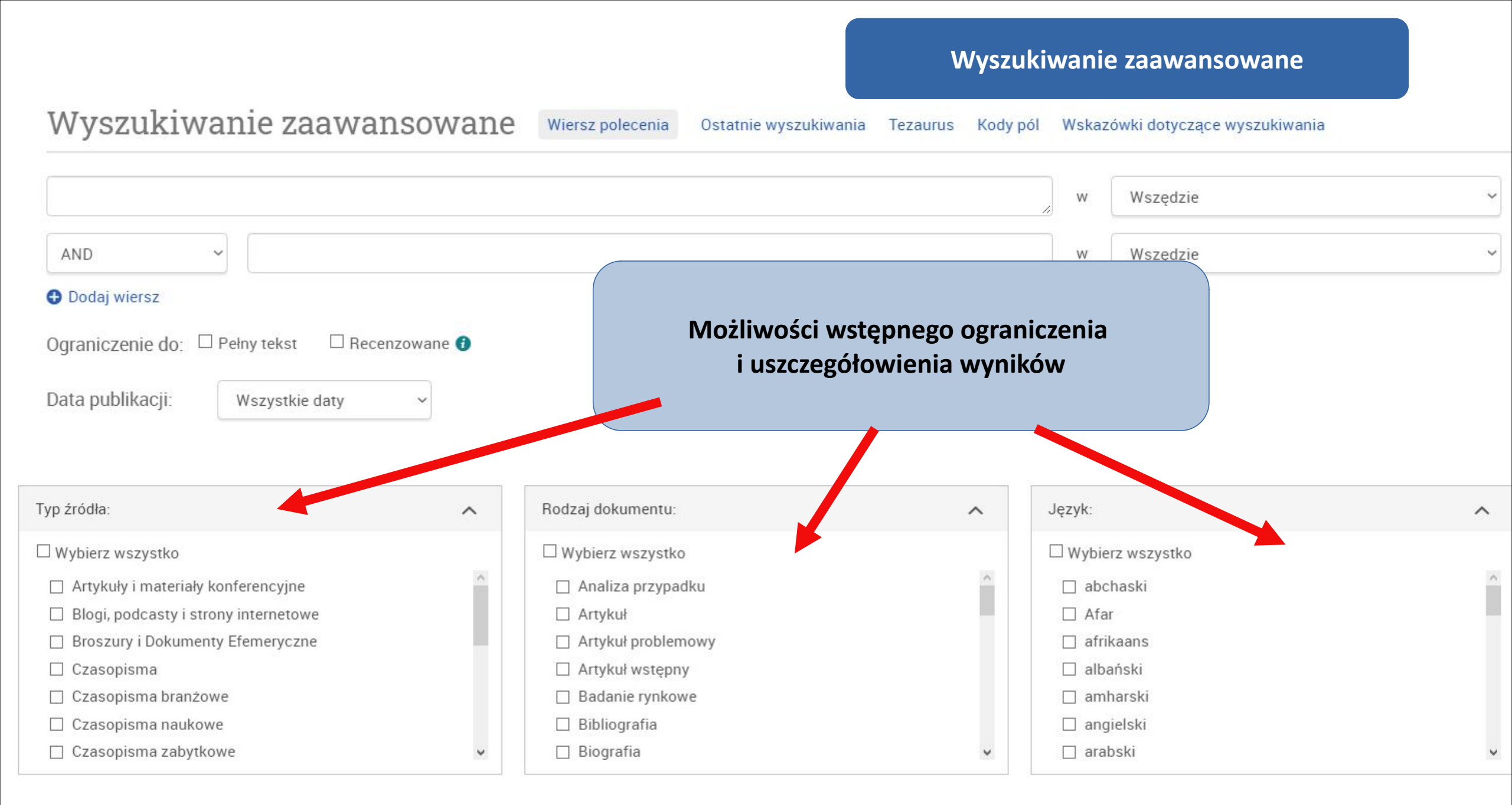

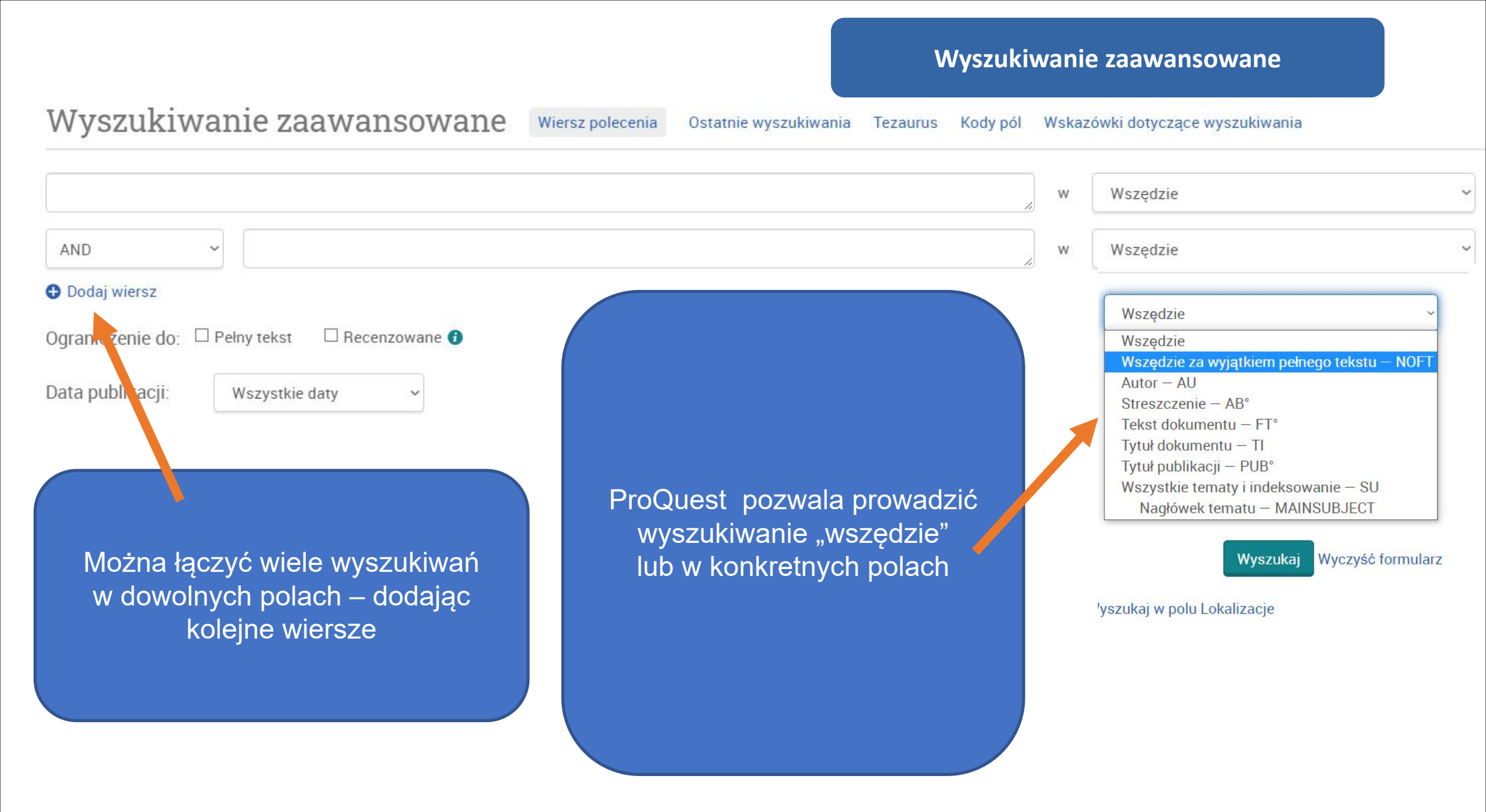

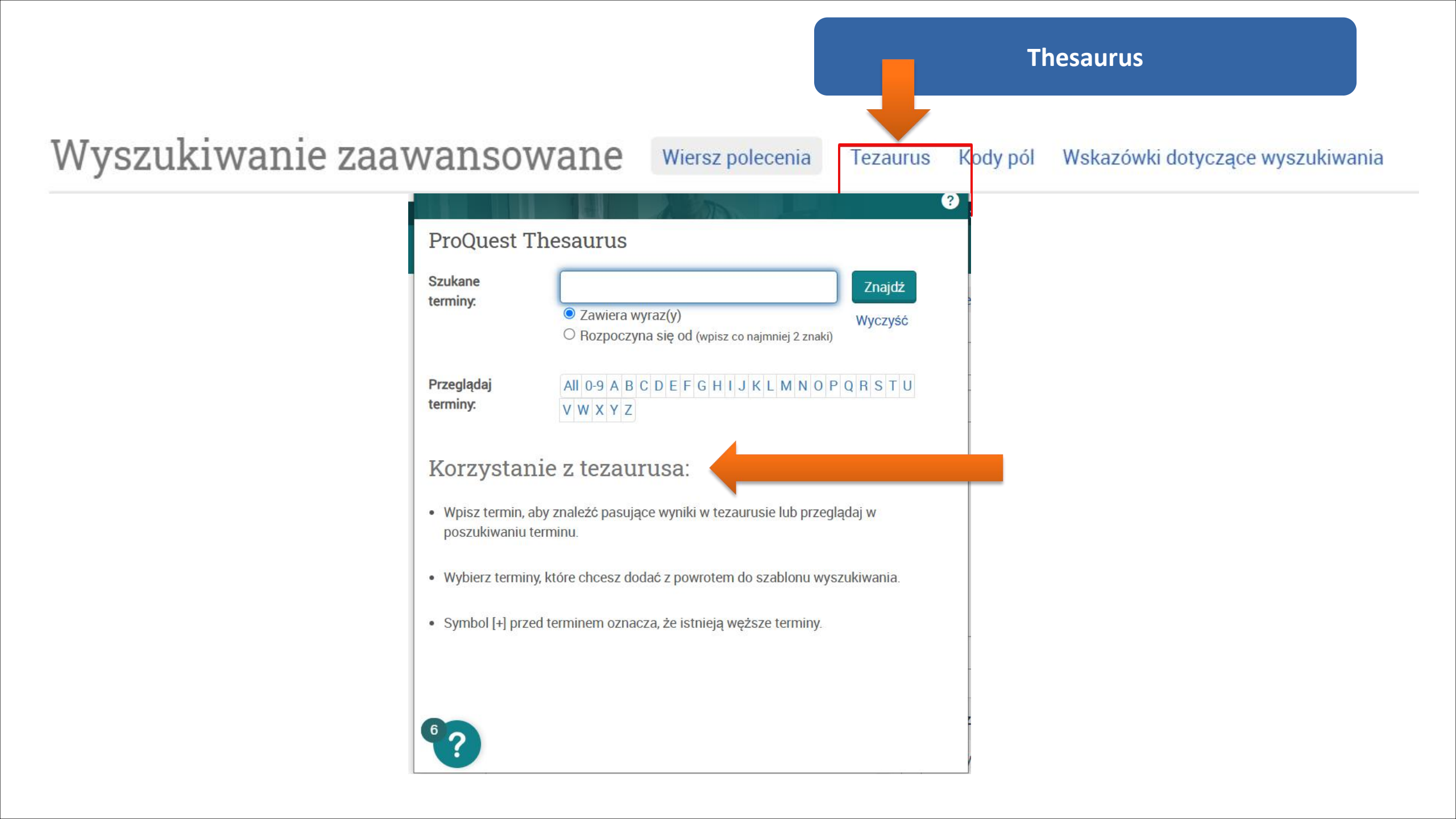

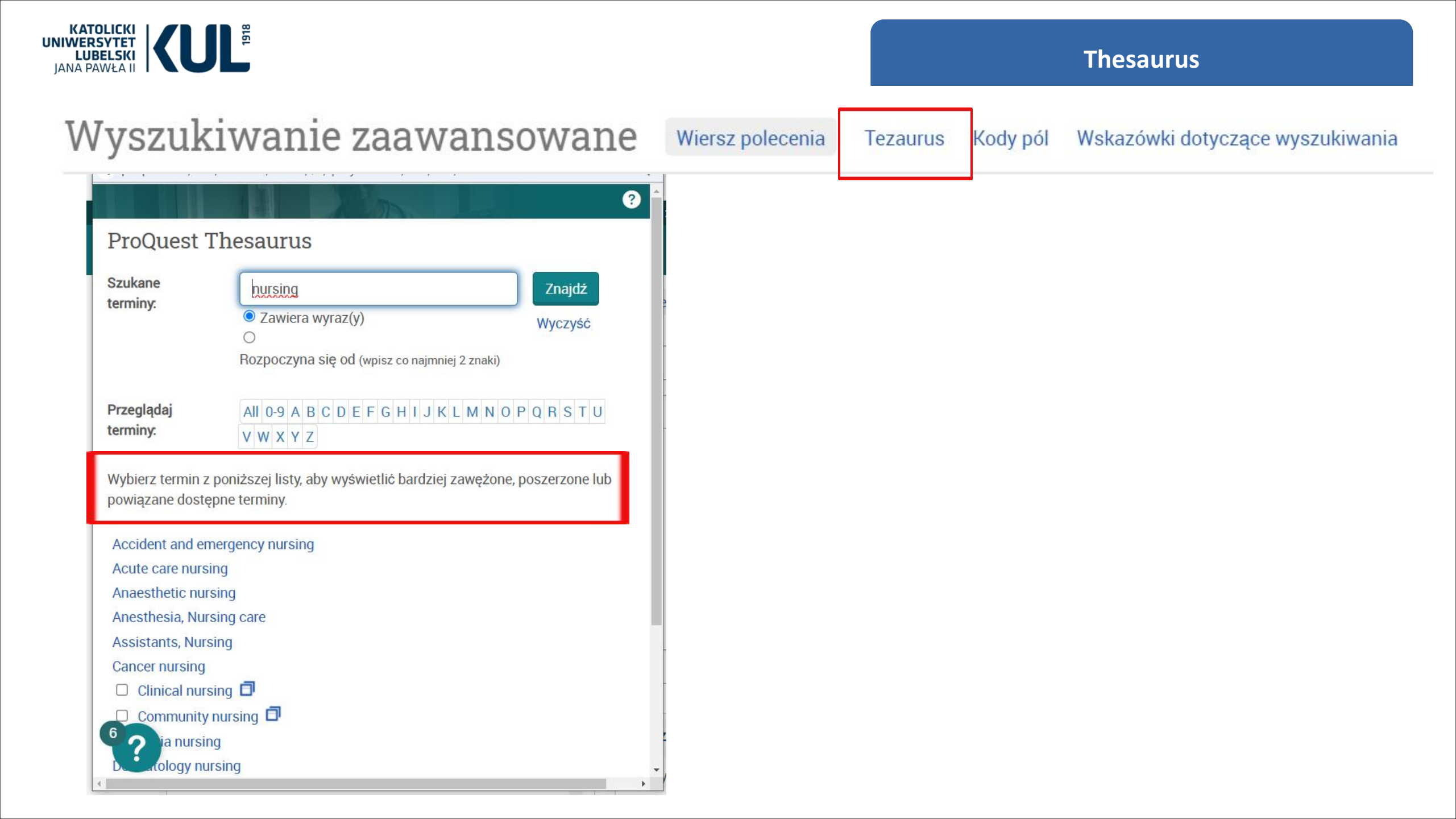

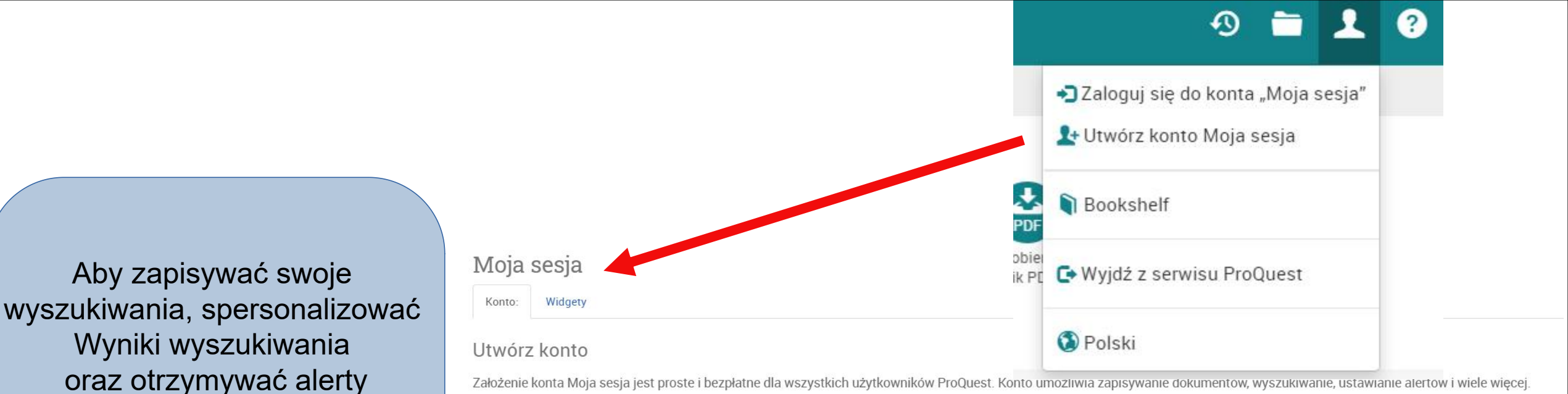

Założenie konta Moja sesja jest proste i bezpłatne dla wszystkich użytkowników ProQuest. Konto umozliwia zapisywanie dokumentow, wyszukiwanie, ustawianie alertow i wiele więcej

#### Wymagane\*

Potwierdź hasło

warto założyć sobie konto

"Moja sesja"

(nie jest ono jednak warunkiem

koniecznym, żeby korzystać

z bazy)

Adres e-mail E-mail Hasło\* Hasło Potwierdź hasło\*

Mam przynajmniej 13 lat. \*

Wyrażam zgodę na gromadzenie i przetwarzanie moich danych osobowych zgodnie z polityką ochrony danych osobowych oraz zobowiązuje się do przestrzegania warunków użytkowania. Utworzenie konta nie jest możliwe bez udzielenia tej zgody. \*

## RefWorks

Jako członek tej instytucji, masz prawo do konta "Moja sesja" połączonego z kontem RefWorks. Po utworzeniu konta możesz zarządzać wyszukiwaniami zarówno w serwisie ProQuest, jak i RefWorks 🖸

Chcę powiązać konto "Moja sesja" z moim kontem "RefWorks". Więcej informacji

Zapisane dokumenty Zapisuj i porządkuj dokumenty i inne elementy.

Q Zapisane wyszukiwania

Zapisuj, powtarzaj i modyfikuj wyszukiwania.

Powiadomienia i kanały RSS ()

Przeglądaj i zarządzaj powiadomieniami i kanałami RSS.

Preferencie E•3

Spersonalizuj interfejs i ustawienia wyszukiwania.

RefWorks

Połącz Moją sesję z kontem RefWorks i dodawaj elementy za pomocą jednego kliknięcia.

Wyczyść formularz Utwórz konto

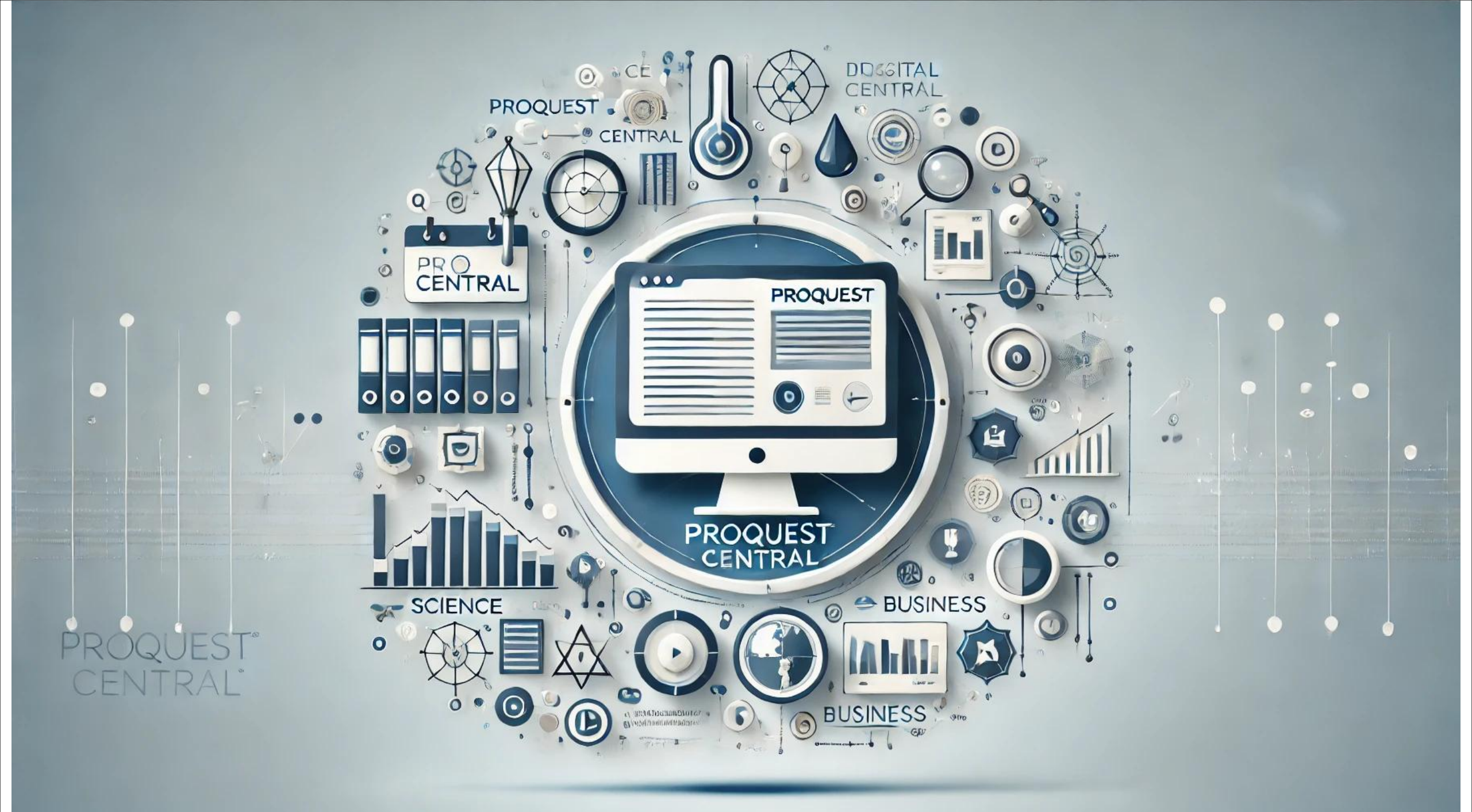